### **TIPS MELAKUKAN PERMOHONAN INFORMASI PUBLIK** MELALUI SISTEM ONLINE

#### **PELAYANAN INFORMASI**

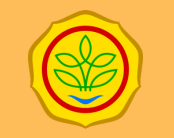

#### **BADAN STANDARDISASI INSTRUMEN PERTANIAN KEMENTERIAN PERTANIAN**

- 1. Pastikan Anda telah mengunggah dokumen elektronik (scan) kedalam Silayan berupa
  - a. Permohonan Perorangan
    - Foto terbaru
    - Kartu Identitas (KTP/SIM)
  - b. Permohonan Badan Publik/Hukum atau kelompok :
    - Akta Pendirian dan Perubahannya
    - Surat Kuasa/Tugas
    - Kartu Identitas (KTP/SIM)
- 2. Pastikan Anda memasukan alamat email yang valid kedalam SILAYAN
- 3. Simpan nomor REGISTRASI yang diberikan SILAYAN pada setiap kali anda melakukan permohonan informasi
- 4. Sebelum melakukan permohonan disarankan untuk melakukan penelusuran kedalam SIDADO melalui menu "E-Dokumen Informasi Publik" pada Portal PPID

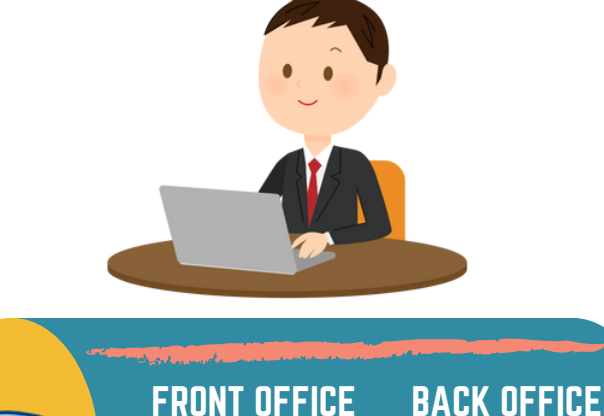

## • Desk Layanan

• Update Web • CD Burning Langsung

#### Desk Lavanan via Media

## SEKRETARIAT PPID PEMBANTU PELAKSANA

Seksi Pendayagunaan Hasil Perekayaan dan Pengujian, Bidang Kerjasama dan Pendayagunaan Hasil Perekayasaan dan Pengujian

#### Balai Besar Pengujian Standar Instrumen Mekanisasi Pertanian

O Jl. Sinarmas Boulevard Pagedangan, Tangerang, Banten, 15338

(021) 75675918

### LAYANAN INFORMASI PUBLI

- f @mymekanisasi
- @mymekanisasi ý
- Ø @mymekanisasi
  - bsip.mektan@pertanian.go.id bsip.mektan@gmail.com

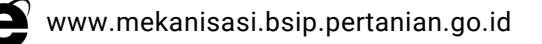

# BALAI BESAR PENGUJIAN STANDAR INSTRUMEN MEKANISASI PERTANIAN

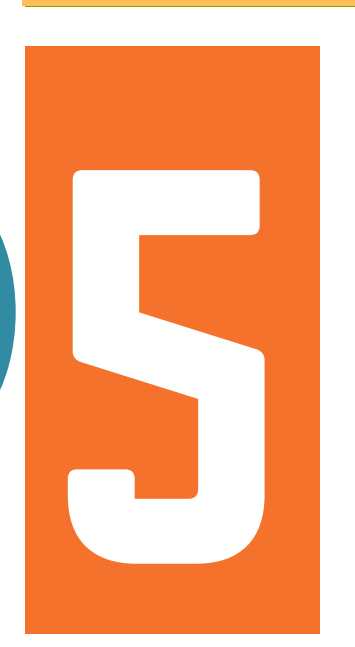

# LANGKAH

# PERMOHONAN INFORMASI PUBLIK

# **5 LANGKAH PERMOHONAN INFORMASI PUBLIK**

| 🜔 PORTAL PPID                                                                          | Beranda                 | Profil •                                                               | Layanan Informasi 💌                                                                                       | Standar Layanan •                                                                                                    | Informasi Publik •                                                                                                    | Regulasi                                                                                             | FAQ           |
|----------------------------------------------------------------------------------------|-------------------------|------------------------------------------------------------------------|----------------------------------------------------------------------------------------------------|----------------------------------------------------------------------------------------------------|----------------------------------------------------------------------------------------------------|----------------------------------------------------------------------------------------------------|---------------|
|                                                                                        |                         |                                                                        | Sela<br>Bala<br>Inst<br>Layar<br>pena<br>pena<br>pena<br>pena<br>pena<br>pena<br>terse                    | amat Datang<br>ai Besar Peng<br>trumen Meka<br>nan ini merupakan<br>isin informasi pubi<br>sanaan keterbukaz<br>ujian Standar Instru<br>k mengajukan perm<br>cukan registraal terk<br>fia. | di Portal PF<br>gujian Stand<br>nisasi Perta<br>sarana layanan or<br>lik sebagai salah s<br>ni nformasi publi<br>men Mekanisasi<br>ohonan informasi s<br>ebih dahulu di kolo | PID<br>ar<br>nian<br>line bagi<br>atu wujud<br>k di Balai Be<br>Pertanlan.<br>ilakan<br>m yang tela! |               |
| <ul> <li>FRID VACUUT</li> <li>Vabalite Kensentan</li> <li>Vabalite Easton 1</li> </ul> | APLIKASI I              | Satu Dat<br>Satu Data le<br>perseriental<br>mudah diak<br>serta Daerah | AN INFORM/<br>a Pertanian<br>donesia (SDI) merupaka<br>yang bartujuan untuk m<br>ses, dan dapat dibagipal | ASI PUBLIK<br>n kebijakan tata kelola<br>nenciptakan data berek<br>kaikan antar instansi P                                                                                                 | a data<br>vualt sa                                                                                                    | ohonan Infor<br>a Pengguna<br>Sandi<br>kga gasa<br>istrasi Mas                                       | masi<br>word? |
| La Lagran                                                                              |                         | Perizinar<br>Portal Web I<br>satu Pintu                                | n dan Pendaftaran<br>Perizinan dan Pendaftan                                                              | n Pertanian<br>an variatas Tanaman Te                                                                                                    | erpadu<br>Tutorial<br>Membu<br>Informa                                                                                                    | Tutorial<br>Bagaimana (<br>at Permohon<br>si Publik                                                  | Cara<br>an    |
|                                                                                        | Berita Terkini<br>Bersa | il Ketua Ki P<br>ama Keterbu                                           | usat Hadir Di Penanda<br>Jikaan Informasi Publik                                                          | tanganan Komitmen<br>Ppid Bbib Singosari                                                                                                    | Alur Pel<br>Instalas                                                                                                    | ayanan Pasie                                                                                         | c St          |

#### Buka Portal PPID BBP Mektan

| Q https://mekanisasi-litbang-ppid.pertanian.go.id | × |
|---------------------------------------------------|---|
| Klik menu "Registras                              | " |

| Form Registrasi       |                                                                                                    |
|-----------------------|----------------------------------------------------------------------------------------------------|
|                       | Online                                                                                                    |
| LIEF PALALET          |                                                                                                    |
| OSERVICE -            | COERNAME<br>Isi usemame anda, oth. Fulan                                                                                |
| PASSWORD *            | PASSWORD                                                                                                    |
|                       | til pessvord ande minimal 8 karsister dengan kombinasi huruf beser, huruf kecit, angka dan tanda baca, cth.<br>ys3katQ# |
| KONFIRMASI PASSWORD * | KONFIEMASI PASSWORD                                                                                                    |
|                       | Konfernas pasavord                                                                                                    |
|                       |                                                                                                    |
| NAMA LENCKAP*         | NUMALENCIKAP<br>bi nama kengkap anda sesual dengan tanda pengenal, oth Fulan bin futan                                  |
| PEKERJAAN*            | PEKERJAAN                                                                                                    |
|                       | ti pekegaan sesuai dengan tanda pengenal anda, oth. Wisawasta                                                           |
| TIPE*                 | Perorangan v                                                                                                    |

Isi data diri Anda pada Form Registrasi Elektronik dengan benar

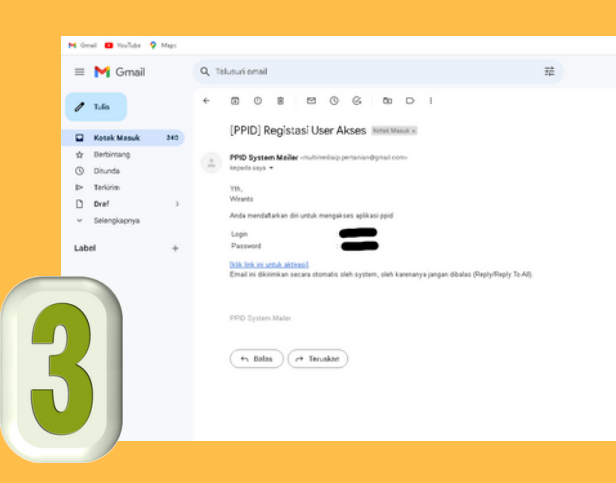

Buka email Anda dan klik link Aktivasi yang telah dikirim

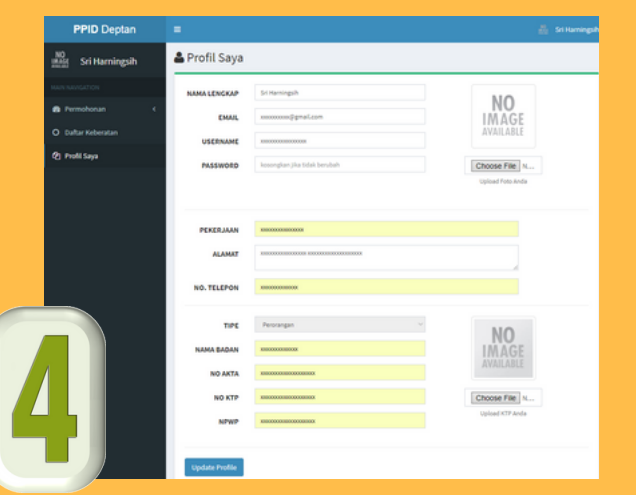

Pastikan dalam waktu maksimal 3 hari, Anda mengunggah Foto dan Kartu Identitas Elektronik Anda melalui Menu Profil Saya > Attachment

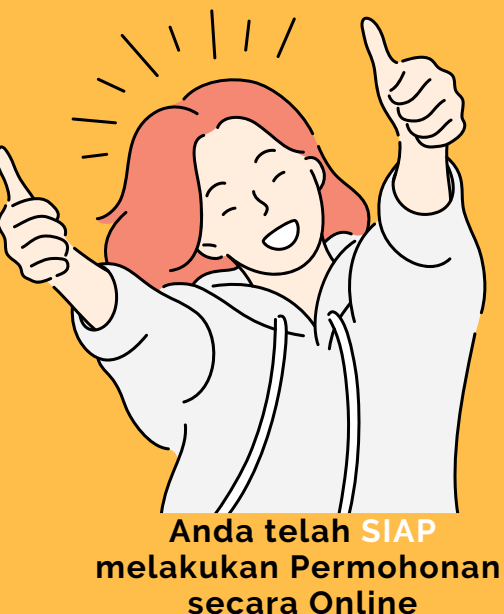

Permohonan dapat dilakukan melalui Menu Permohonan > Buat Permohonan